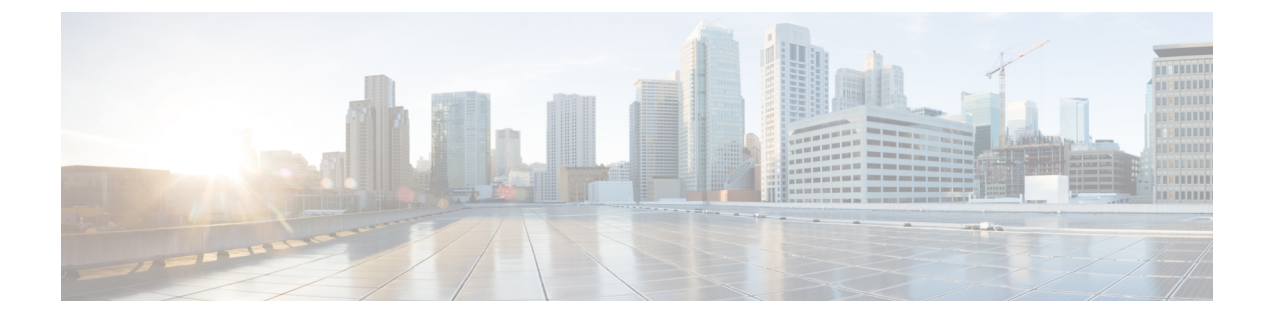

# **Boot Integrity Visibility**

- Information About Boot Integrity Visibility, on page 1
- Verifying the Software Image and Hardware, on page 2
- Verifying Platform Identity and Software Integrity, on page 3
- Verifying Image Signing, on page 5
- Additional References for Boot Integrity Visibility, on page 7
- Feature History for Boot Integrity Visibility, on page 7

### Information About Boot Integrity Visibility

Boot Integrity Visibility allows Cisco's platform identity and software integrity information to be visible and actionable. Platform identity provides the platform's manufacturing installed identity. Software integrity exposes boot integrity measurements that can be used to assess whether the platform has booted trusted code.

During the boot process, the software creates a checksum record of each stage of the bootloader activities.

You can retrieve this record and compare it with a Cisco-certified record to verify if your software image is genuine. If the checksum values do not match, you may be running a software image that is either not certified by Cisco or has been altered by an unauthorized party.

### **Image Signing and Bootup**

The Cisco build servers generate the Cisco IOS XE images. Cisco IOS XE images use the Abraxas image signing system to sign these images securely with the Cisco private RSA keys.

When you copy the Cisco IOS XE image onto a Catalyst 9000 Series Switch, Cisco's ROMMON Boot ROM verifies the image using Cisco release keys. These keys are public keys that correspond to the Cisco release private key that is stored securely on the Abraxas servers. The release key is stored in the ROMMON.

Catalyst 9000 Series Switches support boot integrity visibility feature. Boot integrity visibility serves as a hardware trust anchor which validates the ROMMON software to ensure that the ROMMON software is not tampered with.

The Cisco IOS XE image is digitally signed during the build time. An SHA-512 hash is generated over the entire binary image file, and then the hash is encrypted with a Cisco RSA 2048-bit private key. The ROMMON verifies the signature using the Cisco public key. If the software is not generated by a Cisco build system, the signature verification fails. The device ROMMON rejects the image and stops booting. If the signature verification is successfully, the device boots the image to the Cisco IOS XE runtime environment.

The ROMMON follows these steps when it verifies a signed Cisco IOS XE image during the bootup:

- 1. Loads the Cisco IOS XE image into the CPU memory.
- 2. Examines the Cisco IOS XE package header.
- **3.** Runs a non-secure integrity check on the image to ensure that there is no unintentional file corruption from the disk or TFTP. This is performed using a non-secure SHA-1 hash.
- **4.** Copies the Cisco's RSA 2048-bit public release key from the ROMMON storage and validates that the Cisco's RSA 2048-bit public release key is not tampered.
- 5. Extracts the Code Signing signature (SHA-512 hash) from the package header and verifies it using Cisco's RSA 2048-bit public release key.
- 6. Performs the Code Signing validation by calculating the SHA-512 hash of the Cisco IOS XE package and compares it with the Code Signing signature. The Signed package is now validated.
- 7. Examines the Cisco IOS XE package header to validate the platform type and CPU architecture for compatibility.
- 8. Extracts the Cisco IOS XE software from the Cisco IOS XE package and boots it.

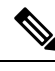

**Note** In above process, step 3 is a non-secure check of the image which is intended to confirm the image against inadvertent corruption due to disk errors, file transfer errors, or copying errors. This is not part of the image code signing. This check is not intended to detect deliberate image tampering.

Image Code Signing validation occurs in step 4, 5, and 6. This is a secure code signing check of the image using an SHA-512 hash that is encrypted with a 2048-bit RSA key. This check is intended to detect deliberate image tampering.

### Verifying the Software Image and Hardware

This task describes how to retrieve the checksum record that was created during a switch bootup. Enter the following commands in privileged EXEC mode.

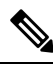

**Note** On executing the following commands, you might see the message **% Please Try After Few Seconds** displayed on the CLI. This does not indicate a CLI failure, but indicates setting up of underlying infrastructure required to get the required output. We recommend waiting for a few minutes and then try the command again.

The messages **% Error retrieving SUDI certificate** and **% Error retrieving integrity data** signify a real CLI failure.

#### Procedure

|        | Command or Action                                                  | Purpose                                         |
|--------|--------------------------------------------------------------------|-------------------------------------------------|
| Step 1 | <pre>show platform sudi certificate [sign [nonce<br/>nonce]]</pre> | Displays checksum record for the specific SUDI. |

|        | Command or Action                                                                                                    | Purpose                                                                                                    |
|--------|----------------------------------------------------------------------------------------------------|----------------------------------------------------------------------------------------------------|
|        | Example:<br>Device# show platform sudi certificate<br>sign nonce 123                                                            | <ul> <li>(Optional) sign - Show signature</li> <li>(Optional) nonce - Enter a nonce value</li> </ul>                                                    |
| Step 2 | <pre>show platform integrity [sign [nonce<br/>nonce]]<br/>Example:<br/>Device# show platform integrity sign<br/>nonce 123</pre> | <ul> <li>Displays checksum record for boot stages.</li> <li>(Optional) sign - Show signature</li> <li>(Optional) nonce - Enter a nonce value</li> </ul> |

## **Verifying Platform Identity and Software Integrity**

#### **Verifying Platform Identity**

The following example displays the Secure Unique Device Identity (SUDI) chain in PEM format. Encoded into the SUDI is the Product ID and Serial Number of each individual device such that the device can be uniquely identified on a network of thousands of devices. The first certificate is the Cisco Root CA 2048 and the second is the Cisco subordinate CA (ACT2 SUDI CA). Both certificates can be verified to match those published on https://www.cisco.com/security/pki/. The third is the SUDI certificate.

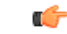

Important

All the CLI outputs provided here are intended only for reference. The output differs based the configuration of the device.

```
Device# show platform sudi certificate sign nonce 123
----BEGIN CERTIFICATE----
MIIDQzCCAiuqAwIBAqIQX/h7KCtU3I1CoxW1aMmt/zANBqkqhkiG9w0BAQUFADA1
MRYwFAYDVQQKEw1DaXNjbyBTeXN0ZW1zMRswGQYDVQQDExJDaXNjbyBSb290IENB
IDIwNDgwHhcNMDQwNTE0MjAxNzEyWhcNMjkwNTE0MjAyNTQyWjA1MRYwFAYDVQQK
Ew1DaXNjbyBTeXN0ZW1zMRswGQYDVQQDExJDaXNjbyBSb290IENBIDIwNDgwggEg
MA0GCSqGSIb3DQEBAQUAA4IBDQAwggEIAoIBAQCwmrmrp68Kd6ficba0ZmKUeIhH
xmJVhEAyv8CrLqUccda8bnuoqrpu0hWISEWdovyD0My5jOAmaHBKeN8hF570YQXJ
FcjPFto1YYmUQ6iEqDGYeJu5Tm8sUxJszR2tKyS7McQr/4NEb7Y9JHcJ6r8qqB9q
VvYgDxFUl4F1pyXOWWqCZe+36ufijXWLbvLdT6ZeYpzPEApk0E5tzivMW/VgpSdH
jWn0f84bcN5wGyDWbs2mAag8EtKpP6BrXru0IIt6ke01a06g58QBdKhTCytKmg91
Eq6CTY5j/e/rmxrbU6YTYK/CfdfHbBcl1HP7R2RQqYCUTOG/rksc35LtLqXfAqED
o1EwTzALBgNVHQ8EBAMCAYYwDwYDVR0TAQH/BAUwAwEB/zAdBgNVHQ4EFgQUJ/PI
FR5umgIJFq0roIlgX9p7L6owEAYJKwYBBAGCNxUBBAMCAQAwDQYJKoZIhvcNAQEF
BQADggEBAJ2dhISjQal8dwy3U8pORFBi71R803UXHOjgxkhLtv5MOhmBVrBW7hmW
Yqpao2TB9k5UM8Z3/sUcuuVdJcr18JOaqxEu5sv4dEX+5wW4q+ffy0vhN4TauYuX
cB7w4ovXsNgOnbFp1iqRe6lJT37mjpXYgyc81WhJDtSd9i7rp77rMKSsH0T8lasz
Bvt9YAretIpjsJyp8qS5UwGH0GikJ3+r/+n6yUA4iGe00caEb1fJU9u6ju7AQ7L4
CYNu/2bPPu8Xs1qYJQk0XuPL1hS27PKSb3TkL4Eq1ZKR40CXPDJoBYVL0fdX41Id
kxpUnwVwwEpxYB5DC2Ae/qPOqRnhCzU=
----END CERTIFICATE----
----BEGIN CERTIFICATE----
MIIEPDCCAySqAwIBAqIKYQlufQAAAAAADDANBqkqhkiG9w0BAQUFADA1MRYwFAYD
VQQKEw1DaXNjbyBTeXN0ZW1zMRswGQYDVQQDExJDaXNjbyBSb290IENBIDIwNDqw
```

```
HhcNMTEwNjMwMTc1NjU3WhcNMjkwNTE0MjAyNTQyWjAnMQ4wDAYDVQQKEwVDaXNj
bzEVMBMGA1UEAxMMQUNUMiBTVURJIENBMIIBIjANBgkqhkiG9w0BAQEFAAOCAQ8A
MIIBCqKCAQEA0m513THIxA9tN/hS5qR/6UZRpdd+9aE2JbFkNjht6qfHKd477AkS
5XAtUs5oxDYVt/zEbs1Zq3+LR6qrqKKQVu6JYvH05UYLBqCj38s76NLk53905Wzp
9pRcmRCPuX+a6tHF/qRuOiJ44mdeDYZo3qPCpxzprWJDPclM4iYKHumMQMqmgmg+
xghHIooWS80BOcdiynEbeP5rZ7qRuewKMpl1TiI3WdBNjZjnpfjg66F+P4SaDkGb
BXdGj13oVeF+EyFWLrFjj97fL2+8oauV43Qrvnf3d/GfqXj7ew+z/sX1XtEOjSXJ
URsyMEj53Rdd9tJwHky8neapszS+r+kdVQIDAQABo4IBWjCCAVYwCwYDVR0PBAQD
AgHGMB0GA1UdDgQWBBRI2PHxwnDVW7t8cwmTr7i4MAP4fzAfBgNVHSMEGDAWgBQn
88gVHm6aAgkWrSugiWBf2nsvqjBDBgNVHR8EPDA6MDigNqA0hjJodHRwOi8vd3d3
LmNpc2NvLmNvbS9zZWN1cml0eS9wa2kvY3JsL2NyY2EyMDQ4LmNybDBQBqqrBqEF
BQcBAQREMEIwQAYIKwYBBQUHMAKGNGh0dHA6Ly93d3cuY2lzY28uY29tL3NlY3Vy
aXR5L3BraS9jZXJ0cy9jcmNhMjA0OC5jZXIwXAYDVR0gBFUwUzBRBgorBgEEAQkV
AQwAMEMwQQYIKwYBBQUHAgEWNWh0dHA6Ly93d3cuY2lzY28uY29tL3NlY3VyaXR5
L3BraS9wb2xpY2llcy9pbmRleC5odG1sMBIGA1UdEwEB/wQIMAYBAf8CAQAwDQYJ
KoZIhvcNAQEFBQADqqEBAGh1qclr9tx4hzWqDERm371yeuEmqcIfi9b9+GbMSJbi
ZHc/CcCl0lJu0a9zTXA9w47H9/t6leduGxb4WeLxcwCiUgvFtCa51Iklt8nNbcKY
/4dw1ex+7amATUQ04QggIE67wVIPu6bgAE3Ja/nRS3xKYSnj8H5TehimBSv6TECi
i5jUhOWryAK4dVo8hCjkjEkzu3ufBTJapnv89g90E+H3VKM4L+/KdkUO+52djFKn
hyl47d7cZR4DY4LIuFM2P1As8YyjzoNpK/urSRI14WdIlplR1nH7KND15618yfVP
0IFJZBGrooCRBjOSwFv8cpWCbmWdPaCQT2nwIjTfY8c=
----END CERTIFICATE-----
----BEGIN CERTIFICATE-----
\tt MIIDfTCCAmWgAwIBAgIEAwQD7zANBgkqhkiG9w0BAQsFADAnMQ4wDAYDVQQKEwVD
aXNjbzEVMBMGA1UEAxMMQUNUMiBTVURJIENBMB4XDTE4MDkyMzIyMzIwNloXDTI5
MDUxNDIwMjU0MVowaTEnMCUGA1UEBRMeUE1E0kM5NjAwLVNVUC0xIFNO0kNBVDIy
MzZMMFE5MQ4wDAYDVQQKEwVDaXNjbzEYMBYGA1UECxMPQUNULTIqTG10ZSBTVURJ
MRQwEqYDVQQDEwtDOTYwMC1TVVAtMTCCASIwDQYJKoZIhvcNAQEBBQADqqEPADCC
AQoCggEBANsh0jcvgh1pdOjP9KnffDnDc/zEHDzbCTWPJi2FZcsaSE5jvq6CUqc4
MYpNAZU2Jym7NSD8iQbMXwbnCtoL64QtxQeFhRYmc4d5o933M7GwpEH0I7HUSb0/
Fxyp7JBmGPPgAkY7rKsYENiNK2hiR7Q207X2Bid0KknEuofWdJMNyMaZgLYLOHbJ
5oXaORxhUy3VRaxN16qI7kYxuugg2LcAbZ539sRXe8JtHyK811URNSGMiQ0S17pS
idGmrJJ0pEHA0EUVTZqEny3z+NW9uxLVSzu6+hEJY1qfI+YEf0DbVZ1y1cy5r/jF
yNdGuGKvd5agvgCly8aYMZa3P+D5S8sCAwEAAaNvMG0wDgYDVR0PAQH/BAQDAgXg
MAwGA1UdEwEB/wOCMAAwTOYDVR0RBEYwRKBCBgkrBgEEAOkVAg0gNRMz02hpcElE
PVUxUk5TVE13TVRjd05qSTFBQUFwZndBQUFBQUFBQUFBQUFBQUFBQUHtS1U9MA0G
CSqGSIb3DQEBCwUAA4IBAQCrpHo/CUyk5Hs/asIcYW0ep8KocSkbNh8qamyd4oWD
e/MGJW9Bs5f09IEbILWPdytCCS2lSyJbxz2HvVDzdxQdxjDwUNiWuu3dWMXN/i67
yuCGM+lA1AAG5dT6lNqWYHh+YzsZm9eoq1+4NM+JuMXWsnzAK8rSy+dSpBxqFsBq
E001PsaK7y2h8gs+XrV9x+D480ZQkTRXpxhJfiWvs+EbdgsAM/vBxTAoTJPVmXWN
Cmcj9X52X13i4MdOUXocZLO2kh6JSgOYGkFeZifJ0iDvMfAf0cJ6+cEF6bSxAqBL
veel+8LmeiE/209h6qGHPPDacCaXA2oJCDHveAt8iPTG
----END CERTIFICATE-----
```

The optional RSA 2048 signature is across the three certificates, the signature version and the user-provided nonce.

RSA PKCS#1v1.5 Sign {<Nonce (UINT64)> || <Signature Version (UINT32)> || <Cisco Root CA 2048 cert (DER)> || <Cisco subordinate CA (DER)> || <SUDI certificate (DER)> }

Cisco management solutions are equipped with the ability to interpret the above output. However, a simple script using OpenSSL commands can also be used to display the identity of the platform and to verify the signature, thereby ensuring its Cisco unique device identity.

```
[linux-host:~]openssl x509 -in sudi_id.pem -subject -noout
subject= /serialNumber=PID:C9600-SUP-1 SN:CAT2239L06B/CN=C9600-SUP-1-70b3171eaa00
```

#### Verifying Software Integrity

The following example displays the checksum record for the boot stages. The hash measurements are displayed for each of the three stages of software successively booted. These hashes can be compared against Cisco-provided reference values. An option to sign the output gives a verifier the ability to ensure the output is genuine and is not altered. A nonce can be provided to protect against replay attacks.

**Note** Boot integrity hashes are not MD5 hashes. For example, if you run **verify /md5 cat9k\_iosxe.16.10.01.SPA.bin** command for the bundle file, the hash will not match.

The following is a sample output of the **show platform integrity sign nonce 123** command. This output includes measurements of each installed package file.

```
Device#show platform integrity sign nonce 123
Platform: C9606R
Boot 0 Version: MA0083R06.1810032017
Boot 0 Hash: 535AD9DC3D2A26C030D7DF6D4342FD52AB4DC6B1395DB18E7CA33F678A874B9E
Boot Loader Version: System Bootstrap, Version 16.11.1r[FC2], RELEASE SOFTWARE (P)
Boot Loader Hash:
C66199E7F63242A45EEAA0A8FCB5C17432FA13AF82FB1596D5CFFE1FF1080F2107FEEFB48Ac5DF88B41894AEC7AF87052717012BFF6185D34F579D9BF7184597
OS Version: BLD V1611 THROTTLE LATEST 20190203 030036
OS Hashes:
cat9k iosxe.BLD V1611 THROTTLE LATEST 20190203 030036.SSA.bin:
3F4A10066EAAA30417D7D17395ADDD71FFCCED6ABAA122ABA439D12A03C78EF38B8D281DEFA2D7CC15AA7FE63AA1344FEABF68AC6409D408F89277F35DB8EE55
cat9k-wlc.BLD V1611 THROTTLE LATEST 20190203 030036.SSA.pkg:
2F0894E3F3A1332FDF2B2733FB456A4FB57F1A417BF46B53AD1323D1B02BA7688667C84AC7BD274B6B3A5DD3D19EB7FDA5DAB13E9941A37C73256C7577F3A3A1
cat9k-webui.BLD V1611 THROTTLE LATEST 20190203 030036.SSA.pkg:
ADE97B8FA0AC1C2694ECA93C96F77D000E96D7D36134795A4197AF60B9E2E9E58200535E9CE11A5EED5054206A94B55742E916185E333D3EE9E716D16AD0FDD
cat9k-guestshell.BLD V1611 THROTTLE LATEST 20190203 030036.SSA.pkg:
174AE72DF46F86D5ADD0A73344295A91C809CD42E6C12FEB29024215DAC89140511FE2FDFFF8E5CEAD731B4276C85B3F7D5BF9386083CCEE3E4C504E1E0400E1
cat9k-srdriver.BLD V1611 THROTTLE LATEST 20190203 030036.SSA.pkg:
64884593C2281B687374B283E14BFCF89F69D37EB4C238E7D71FA280B940FD0D11F57BAFF16788AA054AFFE6B898BC689D623DDB25C743069538A7E83F146240
cat9k-sipbase.BLD V1611 THROTTLE LATEST 20190203 030036.SSA.pkg:
0AFF960435A97C9FA3522AC93E5CE1A683003C93CFED4288AA8AE481E3D9D8806451A23022AE5E810A010B6196B802CFA5D1354DDCc6B7A7120FF4A915B9ECF9
cat9k-espbase.BLD V1611 THROTTLE LATEST 20190203 030036.SSA.pkg:
6D5324CD00E578EFFE5C874620900ADEBFC38CD05B01E43B4E579E267D581145FE5BEFCE5EDD09EE12338FDE2A162A389EED6C951AF8C394AE5FBAF4EAE4D7E9
cat9k-cc srdriver.BLD V1611 THROTTLE LATEST 20190203 030036.SSA.pkg:
59362BDD62AB1E94297891D8ECEBB467FB28261B6D75F6442610DD41A8E54D69609C94D081D321424120C69C5C88036F26BE5F356B848ACBCEB5692A423D92F
cat9k-sipspa.BLD V1611 THROTTLE LATEST 20190203 030036.SSA.pkg:
708B0D0869E841cD9220C916C566C46D07CE206FBaD294498E81A915E69F33063B9AFC0BEB5B048F250150E07FA37160AA8E5AA4CD491F402C836A6322631175
cat9k-rpbase.BLD V1611 THROTTLE LATEST 20190203 030036.SSA.pkg:
F24FB8347047A3D0930F8B353B2494EFCB6E0FB60B2A1BFE5F9C322FEC675A0A5D94CDC36195B41971F5B47383FB095BC731FB45407D42DE57BA14E3E6DEEFEE
PCR0: 7803FB049E7B111131B2FDACAF9B1918C28448E250054FE0C65D0317427A5EB1
PCR8: 0B65A1D00AA4AC815552170D11E5B4405C6D4B80453925E54F866D5BDF2B718A
Signature version: 1
Signature:
```

### Verifying Image Signing

The following example displays the secure code signing check of the image during bootup using an SHA-512 hash.

```
switch:boot flash:packages.conf
boot: attempting to boot from [flash:packages.conf]
```

```
boot: reading file packages.conf
Performing Integrity Check ...
boot: parsed image from conf file: cat9k-rpboot.17.02.01.SSA.pkg
Loading image in Verbose mode: 1
Image Base is: 0x100099000
Image Size is: 0x2C83487
Package header rev 3 structure detected
Package type:30001, flags:0x0
IsoSize = 0
Parsing package TLV info:
000: 00000009000001D4B45595F544C565F -
                                            KEY TLV
010: 5041434B4147455F434F4D5041544942 - PACKAGE COMPATIB
020: 494C49545900000000000000000000 - ILITY
030: 4652555F52505F54595045000000009 - FRU RP TYPE
040: 000000184B45595F544C565F5041434B - KEY TLV PACK
050: 4147455F424F4F544152434800000009 - AGE BOOTARCH
060: 000000E415243485F693638365F5459 - ARCH i686 TY
070: 50450000000000000000144B45595F - PE
                                                KEY
080: 544C565F424F4152445F434F4D504154 - TLV BOARD COMPAT
090: 000000090000010424F4152445F6361 -
                                            BOARD ca
0A0: 74396B5F5459504500000090000018 - t9k TYPE
0B0: 4B45595F544C565F43525950544F5F4B - KEY TLV CRYPTO K
0C0: 4559535452494E47000000090000004 - EYSTRING
TLV: T=9, L=29, V=KEY TLV PACKAGE COMPATIBILITY
TLV: T=9, L=11, V=FRU RP TYPE
TLV: T=9, L=24, V=KEY TLV PACKAGE BOOTARCH
TLV: T=9, L=14, V=ARCH i686 TYPE
TLV: T=9, L=20, V=KEY_TLV_BOARD_COMPAT
TLV: T=9, L=16, V=BOARD_cat9k_TYPE
TLV: T=9, L=24, V=KEY TLV CRYPTO KEYSTRING
TLV: T=9, L=4, V=none
TLV: T=9, L=11, V=CW BEGIN=$$
TLV: T=9, L=17, V=CW FAMILY=$cat9k$
TLV: T=9, L=74, V=CW IMAGE=$cat9k-rpboot.17.02.01.SSA.pkg$
TLV: T=9, L=20, V=CW VERSION=$17.2.01$
IOS version is 17.2.1
TLV: T=9, L=53, V=CW FULL VERSION=$17.2.01.0.869.1580816579..Amsterdam$
TLV: T=9, L=52, V=CW DESCRIPTION=$Cisco IOS Software, IOS-XE Software$
TLV: T=9, L=9, V=CW END=$$
Found DIGISIGN TLV type 12 length = 392
RSA Self Test Passed
Expected hash:
DDAF35A193617ABACC417349AE204131
12E6FA4E89A97EA20A9EEEE64B55D39A
2192992A274FC1A836BA3C23A3FEEBBD
454D4423643CE80E2A9AC94FA54CA49F
Obtained hash:
DDAF35A193617ABACC417349AE204131
12E6FA4E89A97EA20A9EEEE64B55D39A
2192992A274FC1A836BA3C23A3FEEBBD
454D4423643CE80E2A9AC94FA54CA49F
Sha512 Self Test Passed
Found package arch type ARCH 1686 TYPE
```

Found package FRU type FRU\_RP\_TYPE Performing Integrity Check ...

RSA Signed DEVELOPMENT Image Signature Verification Successful.

### **Additional References for Boot Integrity Visibility**

#### **Related Documents**

| Related Topic                                                                       | Document Title                                    |
|-------------------------------------------------------------------------------------|---------------------------------------------------|
| For complete syntax and usage information for<br>the commands used in this chapter. | Command Reference (Catalyst 9600 Series Switches) |

### Feature History for Boot Integrity Visibility

This table provides release and related information for features explained in this module.

These features are available on all releases subsequent to the one they were introduced in, unless noted otherwise.

| Release                           | Feature                   | Feature Information                                                                                                    |
|-----------------------------------|---------------------------|----------------------------------------------------------------------------------------------------|
| Cisco IOS XE Gibraltar<br>16.11.1 | Boot Integrity Visibility | Boot Integrity Visibility allows Cisco's platform<br>identity and software integrity information to be<br>visible and actionable. Platform identity provides<br>the platform's manufacturing installed identity.                                                                                                    |
| Cisco IOS XE Cupertino<br>17.7.1  | Boot Integrity Visibility | Boot Integrity Visibility allows Cisco's platform<br>identity and software integrity information to be<br>visible and actionable. Platform identity provides<br>the platform's manufacturing installed identity.<br>Support for this feature was introduced on the Cisco<br>Catalyst 9600 Series Supervisor 2 Module. |

Use Cisco Feature Navigator to find information about platform and software image support. To access Cisco Feature Navigator, go to http://www.cisco.com/go/cfn.